# **Connect with Google Calendar**

### Create project

- Visit <u>https://console.cloud.google.com/projectcreate</u>
- Type some name for your project and click create

### Enable Google calendar API

- Visit <u>https://console.cloud.google.com/apis/library/calendar-json.googleapis.com</u>
- Click "Enable"

#### Create credentials - service key

- Visit https://console.cloud.google.com/apis/credentials
- Click "Create credentials" and select "Service account key"
- Choose account name and id
- Select Role: Project -> Owner
- Key type: JSON
- Click Create
- Download created file

### Connect with your page

- Visit <u>http://zelimlje.tst.si/wp-admin/admin.php?page=acf-options-service-account-key</u>
- Upload previously created file
- Insert Calendar ID how to get calendar id?

## Refresh calendar

 calendar will refresh automatically every 10min, if you want to do it manually, just visit Google koledar -> Sync in WP admin <u>http://zelimlje.tst.si/wp-admin/admin.php?page=koledar</u>

## **Connect with Google Photos**

## Create project

- If you already created a project for Google Calendar and you want to use the same Google account for Photos too, you can skip this step.
- Visit <u>https://console.cloud.google.com/projectcreate</u>
- Type some name for your project and click create

### Enable Google Photos API

- Visit https://console.cloud.google.com/apis/library/photoslibrary.googleapis.com
- Click "Enable"

### Create credentials - OAuth client ID

- Visit https://console.cloud.google.com/apis/credentials
- Click "Create credentials" and select "OAuth client id"
- Choose application type: Web application
- Choose a name (any name)
- Add following URLs to "Authorized redirect URLs: "
  - o <u>http://zelimlje.tst.si</u>
  - http://zelimlje.tst.si/wp-admin/admin.php?page=photonic-auth&source=google
  - http://zelimlje.tst.si/wp-admin/admin.php?page=gphotos
- You can leave Authorized JavaScript origins empty
- Save

### Connect with your page

- Visit https://console.cloud.google.com/apis/credentials
- Copy "client ID" and "client secret"
- Visit "Google settings" in WP admin <u>http://zelimlje.tst.si/wp-admin/admin.php?page=photonic-options-manager</u> and paste "client ID" and "client secret" in correct fields.
- Save
- Visit "Google settings" -> "Authentication" in WP admin
  - <u>http://zelimlje.tst.si/wp-admin/admin.php?page=photonic-auth</u>
- Click Authenticate and follow the Google form to log in
- Click Obtain token

## Refresh photos

 Photos will refresh automatically every 10min, if you want to do it manually, just visit Google photos -> Sync in WP admin <u>http://zelimlje.tst.si/wp-admin/admin.php?page=koledar</u>